## Overview

This article provides information on how to log into the Canvas Mobile App on your mobile device.

## **Prerequisites**

In order to follow this article you must have:

- Activated your UTS Email
- Have access to a mobile device

## Procedure

1. Search for "Canvas Student" in your app store/google play store.

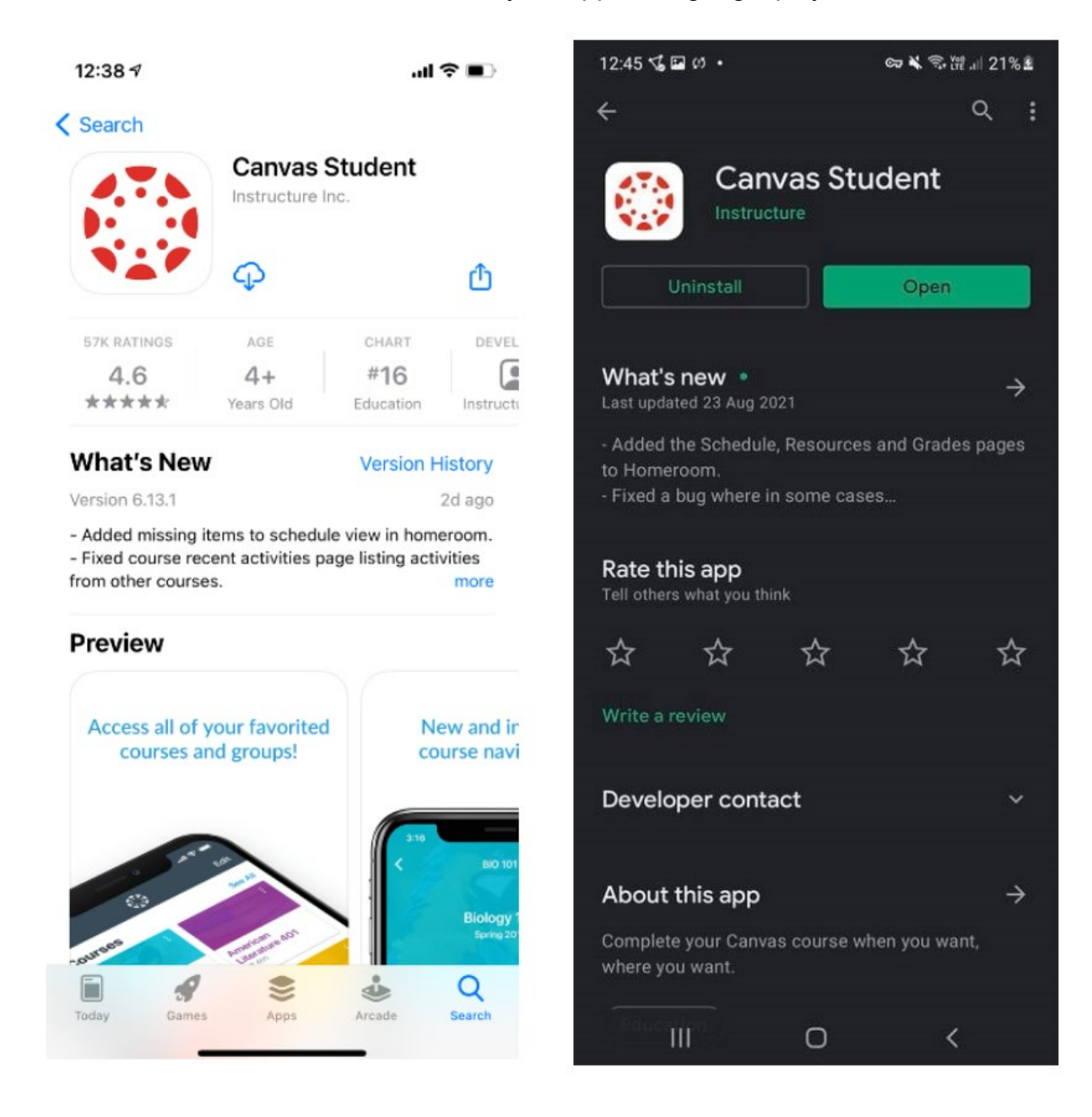

2. Click the **Find my school** button.

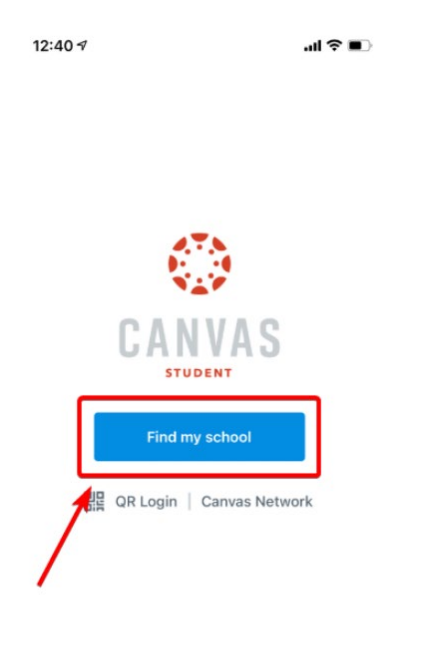

3. Type in "**UTS College**" and select "UTS College – Students" option.

| 12.4                | 10 7          |               |        |               |               |        |               |     |
|---------------------|---------------|---------------|--------|---------------|---------------|--------|---------------|-----|
| < Bad               | ck            |               |        | ٢             |               |        |               |     |
| Wha                 | at's yo       | our se        | choo   | ol's n        | ame           | ?      |               |     |
| uts c               | ollege        | ]1            |        |               |               |        |               | 0   |
| UTS                 | College       | - Sta         | ff     |               |               |        |               |     |
| UTS                 | College       | - Stu         | dents  | 0             |               |        |               |     |
|                     |               |               |        |               |               |        |               |     |
|                     |               |               |        |               |               |        |               |     |
|                     |               |               |        |               |               |        |               |     |
|                     |               |               |        |               |               |        |               |     |
|                     |               |               |        |               |               |        |               |     |
|                     |               |               |        |               |               |        |               |     |
|                     |               |               |        |               |               |        |               |     |
|                     |               |               |        |               |               |        |               |     |
|                     |               |               |        |               |               |        |               |     |
| _                   |               |               |        |               | _             | _      |               | _   |
| q                   | W E           | e r           | •      | t y           | / เ           | ı      | ic            | p p |
| q                   | w e           | e r<br>d      | · f    | t y           | / ւ<br>h      | J      | i c           | p p |
| qa                  | W e           | e r<br>d      | f      | t y           | / u<br>h      | j      | i c<br>k      |     |
| q<br>a<br>む         | w e           | e r<br>d<br>x | f<br>c | t y<br>g<br>v | / L<br>h<br>b | j<br>n | i c<br>k<br>m |     |
| q<br>a<br>む<br>123  | w e<br>s<br>z | e r<br>d<br>x | f<br>c | t y<br>g<br>v | y l<br>h<br>b | j<br>n | ic<br>k       |     |
| q<br>(123)<br>(123) | w e<br>s<br>z | e r<br>d<br>x | f<br>c | t y<br>g<br>v | y l<br>h<br>b | j<br>n | i c<br>k<br>m |     |

4. Enter your UTS email address, e.g. <u>3xxxxx@student.uts.edu.au</u>

| Back ca               | nvas.utscollege.edu.au                                                                                                    |
|-----------------------|----------------------------------------------------------------------------------------------------|
| ign-in with your      | Insearch LTD account to access Canv<br>Insearch                                                                                                    |
|                       | + UTS and a second a second a |
| StudentID<br>firstnam | @student.uts.edu.au (Student)<br>e.lastname@insearch.edu.au<br>(Staff)                                                                                                    |
| Username              | ]                                                                                                    |
| This field            | cannot be left blank                                                                                                    |
| Rememb                | ber me                                                                                                    |
|                       | Next                                                                                                    |
| Need help sig         | gning in?                                                                                                    |
| owered by Okta        | Privacy Poli                                                                                                    |
| <                     |                                                                                                    |

.

5. Then enter your UTS email password.

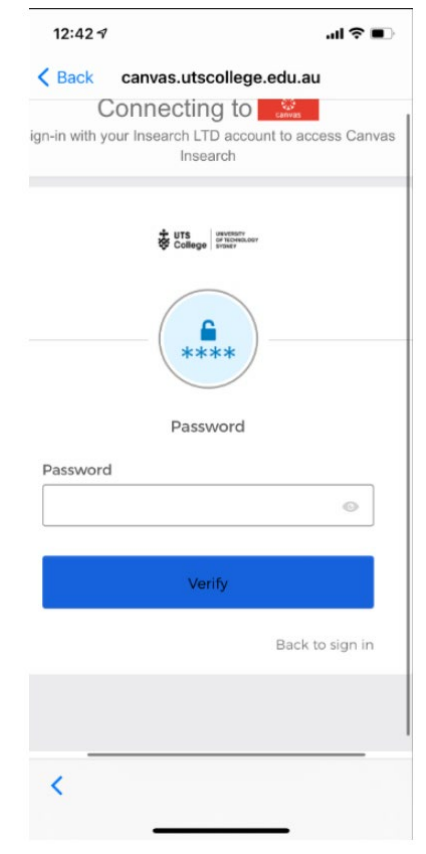

6. Now you should be able to view your course on your mobile device!

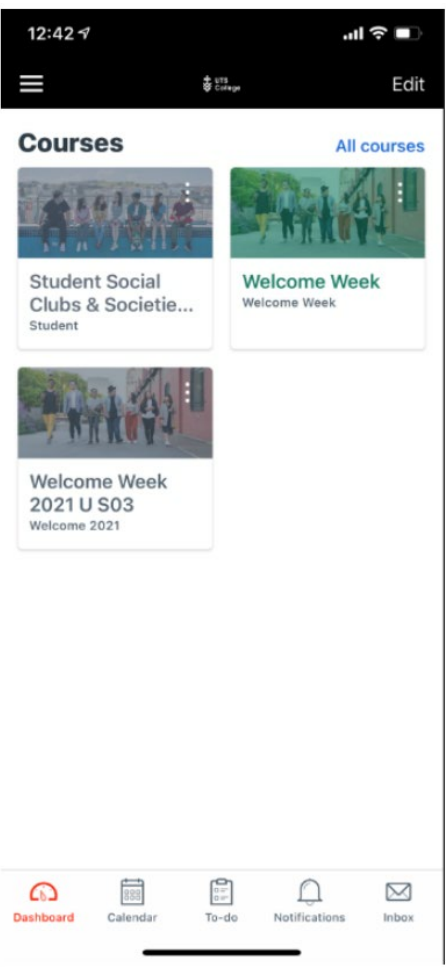

If you have any questions or concerns, please contact the ITDS Service Desk at +61 2 9218 7000 or log a ticket via https://servicedesk.utscollege.edu.au/.